## Buscar archivos y carpetas

Windows 7 utiliza el motor Windows Search 4.0 para la búsqueda y la indexación de ficheros. Windows Search arranca como servicio y es accesible a través de la consola de servicios Windows. Los procesos que utiliza Windows Search son los siguientes: **SearchIndexer.exe**, **SearchFilterHost.exe**, **SearchProtocolHost.exe** y **UserSearchProtocolHost.exe**.

La indexación de ficheros y carpetas es necesaria si desea resultados rápidos y precisos en sus búsquedas. En Windows 7, los elementos indexados por defecto son las bibliotecas, el correo electrónico y los ficheros sin conexión.

Para abrir las opciones de indexación, en el menú Iniciar, teclee el texto opciones de indización en la zona de búsqueda y pulse la tecla [Entrar].

| 😞 Opciones de indiza                                                                       | ción                                                                               |                           |
|--------------------------------------------------------------------------------------------|------------------------------------------------------------------------------------|---------------------------|
| 274 el<br>Indizar<br>Indizar estas ubicacione                                              | ementos indizados<br>ción completa.<br>es:                                         |                           |
| Ubicaciones incluidas                                                                      |                                                                                    | Excluir                   |
| Archivos sin conex<br>Archivos sin conex<br>Historial de Intern<br>Menú Inicio<br>Usuarios | ion (juanki-PC\juanki)<br>ión (juanki-PC\juanki)<br>et Explorer (juanki-PC\juanki) | AppData; AppData; AppData |
| •                                                                                          | ш                                                                                  |                           |
| <u>M</u> odificar                                                                          | Opciones a <u>v</u> anzadas                                                        | - Bausar                  |
| ¿Cómo afecta la indizac<br>Solución de problemas o                                         | ión a las búsquedas?<br>Je búsqueda e indización                                   | Cerrar                    |

→ Haga clic en el botón **Modificar** si desea añadir nuevas carpetas a los elementos indexados por defecto.

→ Haga clic en el botón **Opciones avanzadas** para visualizar los tipos de ficheros indexados.

| nfiguración del ín | dice Tipos de archivo                 | 2000          |
|--------------------|---------------------------------------|---------------|
| Extensión          | Descripción de filtro                 | 04            |
| V 🚳 386            | Filtro de Propiedades de archivo      |               |
| 🔽 動 3g2            | Filtro de Propiedades de archivo      |               |
| 🔽 動 3gp            | Filtro de Propiedades de archivo      |               |
| 🔽 動 3gp2           | Filtro de Propiedades de archivo      |               |
| 🔽 🔊 3gpp           | Filtro de Propiedades de archivo      |               |
| 🔽 🗋 a              | Filtro de texto simple                |               |
| AAC 📧 🔽            | Filtro de Propiedades de archivo      |               |
| V 🔊 ADT            | Filtro de Propiedades de archivo      |               |
| 🔽 動 ADTS           | Filtro de Propiedades de archivo      |               |
| 🗸 📄 ai             | Filtro de Propiedades de archivo      |               |
| 🔽 🗃 aif            | Filtro de Propiedades de archivo      |               |
| 🔽 🗃 aifc           | Filtro de Propiedades de archivo      |               |
| 🔽 😰 aiff           | Filtro de Propiedades de archivo      |               |
|                    | Eiltra da Drapiadadas da archiva      | in the second |
| ¿Cómo se debe i    | ndizar este archivo?                  |               |
| Indizar sólo       | las propiedades                       |               |
| 🔘 Indizar las p    | ropiedades y el contenido del archivo |               |
| oregar nueva ex    | tensión a la lista:                   |               |
|                    | Agregar                               |               |

- Para lanzar una búsqueda en el disco de sistema, en el Explorador de Windows, vista Equipo, seleccione el disco de sistema C:\. En la zona de búsqueda, introduzca los elementos a buscar. La búsqueda se inicia automáticamente. Puede ver el resultado de su búsqueda en el panel central.
- ✤ Para utilizar filtros de búsqueda, haga clic en la zona de búsqueda y seleccione el filtro que desea utilizar.
- Para efectuar una búsqueda en un conjunto de carpetas distintas, debe crear una biblioteca (Windows 7).
  Una biblioteca representa una carpeta virtual vinculada a una o varias ubicaciones.
- En Windows 8, seleccione el disco del sistema C:\, e introduzca los elementos a buscar en la zona de búsqueda. Observe la aparición de menús específicos para la búsqueda en la cinta del explorador de archivos.